## **Downloading Fonts from Creative Cloud**

Fonts like the Dyslexic font packages can be downloaded and installed in your device by following this steps.

- 1. Please make sure to run Adobe Creative Cloud in the background.
- 2. Open the Adobe Creative Cloud desktop app.
- 3. Click on the Fonts icon at the top right of the app and select Custom fonts.

| Creative Cloud Desktop                        |                                |                                                         |            | - 0                                               |  |
|-----------------------------------------------|--------------------------------|---------------------------------------------------------|------------|---------------------------------------------------|--|
| Apps Files Discover Stock & Marketplace       |                                | Q Search Creative Cloud                                 |            | (f) 🌲 📥                                           |  |
| ADOBE FONTS                                   | Active fonts                   |                                                         |            | Browse more fonts                                 |  |
| Active fonts                                  | NAME                           |                                                         | DEACTIVATE |                                                   |  |
| Previously active YOUR FONTS     Custom fonts |                                |                                                         | 0.01011111 | Bebas Neue                                        |  |
|                                               | ✓ Roboto (2)                   |                                                         |            |                                                   |  |
|                                               | Thin                           |                                                         |            | Preview     Not in use                            |  |
|                                               | Black                          |                                                         |            |                                                   |  |
|                                               | ✓ Bebas Neue by Fontfabric (1) | V     Bebas Neue by Fontfabric (1)       Regular     CO |            |                                                   |  |
|                                               | Regular                        |                                                         |            |                                                   |  |
|                                               | ✓ Montserrat (2)               |                                                         |            | THE QUICK BROWN<br>Fox Jumps over the<br>Lazy dog |  |
|                                               | Light                          |                                                         |            |                                                   |  |
|                                               | Regular                        |                                                         |            |                                                   |  |
|                                               | ✓ Bebas Neue (1)               |                                                         |            |                                                   |  |
|                                               | Regular 🏠                      |                                                         |            |                                                   |  |
|                                               | ✓ Source Sans Pro (4)          |                                                         |            | < 1/1 >                                           |  |
|                                               |                                |                                                         | _          |                                                   |  |

4. The fonts should automatically install on your device as indicated by the list as seen below. It should say installed or already on this device. If not, please make sure to keep Creative Cloud running in the background until it pushes the fonts locally to your device. You maye also want to refresh the status by clicking on the circular arrows as show below.

| Creative Cloud Desitop – |                             |                |             |                        |      |  |  |  |
|--------------------------|-----------------------------|----------------|-------------|------------------------|------|--|--|--|
| ·                        |                             | Custom fonts   |             |                        | Done |  |  |  |
| Custom fonts             |                             |                |             |                        |      |  |  |  |
| View Sort                | Added 🗸                     |                |             | 11 files added 2 Add n | more |  |  |  |
| NAME                     | DATE ADD                    | ED ST          | TATUS       |                        |      |  |  |  |
| Ag OpenDyslex            | icThree-Regular 1/13/2022   | , 10:19:45 AM  | Installed   |                        |      |  |  |  |
| Ag OpenDyslex            | icThree-Bold 1/13/2022      | , 10:19:45 AM  | Installed   |                        |      |  |  |  |
| Ag OpenDyslex            | icMono-Regular 1/13/2022    | r, 10:19:45 AM | Installed   |                        |      |  |  |  |
| Ag OpenDyslex            | icAlta-Regular 1/13/2022    | , 10:19:45 AM  | Installed   |                        |      |  |  |  |
| Ag OpenDyslex            | icAlta-Italic 1/13/2022     | , 10:19:45 AM  | ) Installed |                        |      |  |  |  |
| Ag OpenDyslex            | icAlta-BoldItalic 1/13/2022 | , 10:19:45 AM  | Installed   |                        |      |  |  |  |

5. Test the font by going to Word and selecting the font (e.g. Open Dyslexic). If it is on the fonts list it has been properly installed.